## LEITFADEN FÜR SCHULEN

Gehen Sie auf folgende Internetadresse:

http://schulpraktika.rlp.de

Dort klicken Sie auf <Zugang für Schulen> am rechten Bildschirmrand.

Nach Eingabe Ihrer Schulnummer und Ihres Passwortes klicken Sie auf den Button <Abschicken> und gelangen zu Ihrer Startseite.

<Abschicken> ist auf allen Seiten gleichbedeutend mit Speichern. Das Diskettensymbol ermöglicht es dem LMZ, Ihnen Dateien zum Download anzubieten. Über den Button <zurück> kommen Sie aus allen Menüs wieder auf die vorhergehende Seite. Klicken Sie auf das Schulpraktika-Logo, um auf Ihre Startseite zu gelangen.

<Angaben zur Schule>

| 🐸 Einstellungen - Mozilla Firefox                                                  |                                     |                              |
|------------------------------------------------------------------------------------|-------------------------------------|------------------------------|
| Datei Bearbeiten Ansicht Chronik Lesezeichen                                       | E <u>x</u> tras <u>H</u> ilfe       |                              |
| 👍 • 🔿 - 🧭 🛞 🏠 🗋 https://secure2                                                    | .bildung-rp.de/Schulpraktika%5FSchu | ilen2/Schuleinstellungen.asp |
| Schulpraktika<br><i>slip</i> Management der<br>Schulpraktika im<br>Lehramtsstudium | •                                   | Schule <mark>24</mark>       |
| Angaben zur Schule Praktikumsangebot                                               | Praktikanten Abmelde                | an                           |
| Dateien herunterladen > > 🛛 🔚                                                      | <u>In</u>                           | pressum                      |
| Grundschule Beispielstadt in Beispielstadt                                         |                                     | Hilfe                        |
| Ansprechpersonen                                                                   | Allgemeines zur Schule              |                              |
| Allgemeines zu Praktika                                                            | Passwort ändern                     |                              |
| Zurück                                                                             |                                     |                              |

<Ansprechpersonen> Hier geben Sie die Daten der Person an Ihrer Schule ein, die über Zugangsdaten zu Ihrem Schulpraktika-Portal verfügt sowie ggf. eine weitere Ansprechperson.

<Allgemeines zu Praktika> Machen Sie hier Angaben zu Lehrämtern, Fächern, Ihrem Schulträger, der Anzahl der Schülerinnen und Schüler, Ihrer Homepage-Adresse oder zu Sonstiges.

<Allgemeines zur Schule> Hier können Sie Angaben zu Ihrer Schule überprüfen. Korrekturen können durch das Pädagogische Landesinstitut vorgenommen werden. Wenden Sie sich ggf. an den auf Ihrer Startseite genannten Support.

## <Passwort ändern>

Sie sollten aus Sicherheitsgründen von Zeit zu Zeit Ihr Passwort ändern. Dazu geben Sie bitte zuerst Ihr altes Passwort ein. Anschließend geben Sie das von Ihnen erstellte (neue) Passwort zweimal ein – bitte genau die Anweisungen in der Fußnote beachten – und speichern die Änderung, indem Sie auf den Button <Abschicken> klicken.

<Praktikumsangebot> Von hier aus können Sie Angaben über Ihr Praktikumsangebot machen oder sich eine Übersicht über schon eingegebene Praktika anzeigen lassen. Diese können Sie ggf. ändern.

| Praktika an Ihrer Schule - Mozilla Firetox                                                                                                    |                          |                          |  |  |  |  |
|----------------------------------------------------------------------------------------------------|--------------------------|--------------------------|--|--|--|--|
| Datei Bearbeiten Ansicht Chronik Lesezeichen Extras Hilfe                                                                                                    |                          |                          |  |  |  |  |
| 👍 🔹 🐟 👻 🐼 👫 📄 https://secure2.bildung-rp.de/Sch                                                                                                    | nulpraktika %5F          |                          |  |  |  |  |
|                                                                                                    |                          |                          |  |  |  |  |
| Schulpraktika<br><i>rip</i> Management der<br>Schulpraktika im<br>Lehramtsstudium                                                                                              |                          | eSchule24                |  |  |  |  |
| Angaben zur Schule Praktikumsangebot Praktikanten                                                                                                    | Ab                       | melden                   |  |  |  |  |
| Dateien herunterladen > > 🔚                                                                                                    |                          | Impressum                |  |  |  |  |
|                                                                                                    |                          | Hilfe                    |  |  |  |  |
| Grundschule Beisnielstadt in Beisnielstadt                                                                                                    |                          |                          |  |  |  |  |
| Von hier aus können Sie Angaben über ihr Praktikumsangebot eingeben oder sich eine Übersicht über<br>schon eingegebene Praktika anzeigen lassen. Diese können Sie ggf. ändern. |                          |                          |  |  |  |  |
| Zahl der Plätze für Orientierende Praktika                                                                                                    |                          |                          |  |  |  |  |
| Art des Praktikums                                                                                                    | Mindestzahl <sup>1</sup> | Tatsächliches<br>Angebot |  |  |  |  |
| Orientierendes Praktikum 1/2                                                                                                    | 2                        | 0                        |  |  |  |  |
| Praktikumsdaten eingeben Übersicht anzeigen                                                                                                    |                          |                          |  |  |  |  |
| Zuruck<br>1 Die Zahl der Soll-Angebotsplätze kann von den Schulen in eigener Zuständigkeit erhöht werden.                                                                      |                          |                          |  |  |  |  |

Um ein Praktikumsangebot einzugeben, klicken Sie bitte auf den Button <Praktikumsdaten eingeben>.

| Datei Br                                                                                                   | arheiten A                                                                                                   | nsicht                                                           | Chronik                                                                                                    | l esezeid                                                                      | nen Ev                                        | /tras ⊨                                              | lilfe                                |                                                                                  |                                                            |                |
|----------------------------------------------------------------------------------------------------|----------------------------------------------------------------------------------------------------|------------------------------------------------------------------|----------------------------------------------------------------------------------------------------|--------------------------------------------------------------------------------|-----------------------------------------------|------------------------------------------------------|--------------------------------------|----------------------------------------------------------------------------------|------------------------------------------------------------|----------------|
| <u>(</u> ale) - <u>e</u>                                                                                   |                                                                                                    |                                                                  |                                                                                                    | nttps://secu                                                                   | re2.bild                                      | luna-rp.o                                            | inic<br>ie/Sch                       | uloraktika%5F                                                                    | Schulen2/Prak                                              | tika eindeben. |
|                                                                                                    |                                                                                                    | ~ "                                                              |                                                                                                    |                                                                                |                                               | 51                                                   |                                      |                                                                                  |                                                            | _ ,            |
| Sc                                                                                                    | hulpraktika<br>.rlp                                                                                          | Ma<br>So<br>Le                                                   | anagen<br>hulpra<br>hramts                                                                                                    | nent der<br>ktika im<br>studium                                                |                                               |                                                      |                                      |                                                                                  | eSchule24                                                  |                |
| Angab                                                                                                    | en zur Schule                                                                                                | Pra                                                              | aktikums                                                                                                    | angebot                                                                        | Р                                             | raktikan                                             | ten                                  | Ab                                                                               | melden                                                     | Ī              |
| Dateien H                                                                                                  | erunterladen                                                                                                 | >>> [                                                            |                                                                                                    |                                                                                |                                               |                                                      |                                      |                                                                                  | Impressum                                                  |                |
|                                                                                                    |                                                                                                    |                                                                  |                                                                                                    |                                                                                |                                               |                                                      |                                      |                                                                                  | Hilfe                                                      |                |
| Hier könr<br>Nach Ihre<br>Zahl der I                                                                       | ien Sie ein Pra<br>r Eingabe klic<br>Plätze für Orie                                                         | aktikum a<br>ken Sie                                             | an Ihrer S<br>bitte den I<br>de Praktil                                                                                                    | cnule anbie<br>Button Abso                                                     | ten.<br>hicken.                               |                                                      |                                      |                                                                                  |                                                            |                |
| Art doe D                                                                                                  | raktikume                                                                                                    | - And Cricit                                                     | ac i russi                                                                                                    | iu .                                                                           |                                               |                                                      |                                      |                                                                                  |                                                            |                |
| ALL UES P                                                                                                  | ranunums                                                                                                    |                                                                  |                                                                                                    |                                                                                |                                               |                                                      |                                      | Mindostzahl <sup>1</sup>                                                         | Tatsächliches                                              |                |
| AITUESP                                                                                                    | Takukums                                                                                                    |                                                                  |                                                                                                    |                                                                                |                                               |                                                      |                                      | Mindestzahl <sup>1</sup>                                                         | Tatsächliches<br>Angebot                                   |                |
| Orientier                                                                                                  | endes Praktiku                                                                                               | ım 1/2                                                           |                                                                                                    |                                                                                |                                               |                                                      |                                      | Mindestzahl <sup>1</sup><br>2                                                    | Tatsächliches<br>Angebot<br>O                              |                |
| Orientiere<br>Nach der                                                                                     | endes Praktiku<br>Eingabe der 4                                                                              | ım 1/2<br>Angaben                                                | 1>>> _ At                                                                                                    | oschicken                                                                      |                                               |                                                      |                                      | <mark>Mindestzahl<sup>1</sup></mark><br>2                                        | Tatsächliches<br>Angebot<br>O                              |                |
| Orientien<br>Nach der<br>Angaben                                                                           | endes Praktiku<br>Eingabe der 4<br>über das neu                                                              | um 1/2<br>Angaben<br><mark>e Praktil</mark>                      | 1>>> <u>At</u><br>kumsang                                                                                                    | oschicken  <br>ebot                                                            |                                               |                                                      |                                      | Mindestzahl <sup>1</sup><br>2                                                    | Tatsächliches<br>Angebot<br>0                              |                |
| Orientiere<br>Nach der<br>Angaben<br>Art des P                                                             | endes Praktiku<br>Eingabe der #<br>über das neu<br>raktikums:                                                | um 1/2<br>Angaben<br><mark>e Praktil</mark>                      | 1>>> <u>Ab</u><br>kumsang<br>Orie                                                                                                    | oschicken  <br>ebot<br>entierendes                                             | Praktiku                                      | um 1/2                                               |                                      | Mindestzahl <sup>1</sup><br>2                                                    | Tatsächliches<br>Angebot<br>O                              |                |
| Orientien<br>Nach der<br>Angaben<br>Art des P<br>Hinweis:                                                  | endes Praktiku<br>Eingabe der /<br>über das neur<br>raktikums:                                               | um 1/2<br>Angaben<br>e Praktil                                   | a >>> <u>Ab</u><br>kumsang<br>Orie<br>Das<br>10 (                                                                                                    | ebot<br>entierendes<br>s Orientiere                                            | Praktiku<br>nde Prak<br>tage und              | um 1/2<br>stikum 1/<br>d wird voi                    | 2 umfa<br>n den i                    | Mindestzahl <sup>1</sup><br>2<br>Isst jeweils<br>Studierenden <b>v</b>           | Tatsächliches<br>Angebot<br>0<br>vährend der               |                |
| Orientiere<br>Nach der<br>Angaben<br>Art des P<br>Hinweis:<br>Beginn d                                     | endes Praktiku<br>Eingabe der A<br>über das neu<br>raktikums:                                                | um 1/2<br>Angaben<br>e Praktil                                   | a >>> _Ab<br>kumsang<br>Orie<br>Das<br>10 U<br>vori                                                                                                    | ebot<br>ebot<br>entierendes<br>s Orientiere<br>Interrichts<br>lesungsfrei      | Praktiku<br>nde Prak<br>tage und<br>en Zeit ( | um 1/2<br>xtikum 1/<br>d wird voi<br><b>18.02.20</b> | 2 umfa<br>1 den 1<br>108 bis         | Mindestzahl <sup>1</sup><br>2<br>isst jeweils<br>Studierenden v<br>04.04.2008) a | Tatsächliches<br>Angebot<br>0<br>vährend der<br>bsolviert. |                |
| Orientiere<br>Nach der<br>Angaben<br>Art des P<br>Hinweis:<br>Beginn d                                     | endes Praktiku<br>Eingabe der /<br>über das neur<br>raktikums:<br>es Praktikums                              | um 1/2<br>Angaben<br>e Praktil                                   | New Sector Advancements (Sector Advancements) (Sector Advancements) (Sector Advancements | ebot<br>ebot<br>entierendes<br>s Orientiere<br>Jnterrichts<br>jesungsfrei      | Praktiku<br>nde Prak<br>tage und<br>en Zeit ( | um 1/2<br>xtikum 1/<br>d wird voi<br><b>18.02.20</b> | 2 umfa<br>1 den 1<br>1 <b>08 bis</b> | Mindestzahl <sup>1</sup><br>2<br>isst jeweils<br>Studierenden v<br>04.04.2008) a | Tatsächliches<br>Angebot<br>0<br>vährend der<br>bsolviert. |                |
| Orientiem<br>Nach der<br>Angaben<br>Art des P<br>Hinweis:<br>Beginn d<br>Ende des<br>Anzahl de             | Eingabe der /<br>Eingabe der /<br>uber das neur<br>raktikums:<br>Praktikums:                                 | um 1/2<br>Angaben<br>e Praktil<br>::                             | LINN ALL<br>Kumsang<br>Orie<br>10 I<br>Vori                                                                                                    | ebot<br>ebot<br>entierendes<br>s Orientiere<br>Juterrichts<br>Jesungsfrei      | Praktiku<br>nde Prak<br>age und<br>en Zeit (  | um 1/2<br>ktikum 1/<br>d wird voi<br><b>18.02.20</b> | 2 umfa<br>n den 1<br>08 bis          | Mindestzahl <sup>1</sup><br>2<br>Isst jeweils<br>Studierenden v<br>04.04.2009) a | Tatsächliches<br>Angebot<br>0<br>vährend der<br>bsolviert. |                |
| Orientiem<br>Nach der<br>Angaben<br>Art des P<br>Hinweis:<br>Beginn d<br>Ende des<br>Anzahl de             | Eingabe der <i>I</i><br>Eingabe der <i>I</i><br>über das neur<br>raktlikums:<br>Praktikums:<br>r Praktikumsp | um 1/2<br>Angaben<br>e Praktil<br>::<br>::                       | Abban Sector Alban Sector Alban | schicken<br>ebot<br>entierendes<br>s Orientiere<br>Juterrichts<br>Jesungsfrei  | Praktiku<br>nde Prak<br>tage und<br>en Zeit ( | um 1/2<br>ktikum 1/<br>d wird voi<br><b>18.02.20</b> | 2 umfa<br>n den 1<br><b>08 bis</b>   | Mindestzahl <sup>1</sup><br>2<br>ssst jeweils<br>Studierenden w<br>04.04.2008) a | Tatsächliches<br>Angebot<br>0<br>vährend der<br>bsolviert  |                |
| Orientiem<br>Nach der<br>Angaben<br>Art des P<br>Hinweis:<br>Beginn d<br>Ende des<br>Anzahl de<br>Nach der | Eingabe der /<br>es Praktikums:<br>es Praktikums:<br>Praktikums:<br>r Praktikumsp<br>Eingabe der /           | um 1/2<br>Angaben<br>e Praktil<br>::<br>::<br>olātze:<br>Angaben | Above Attention Attention Attentio Attention Attention Attention Attention Attention A | ebot<br>ebot<br>s Orientierendes<br>s Orientiere<br>Juterrichts<br>jesungsfrei | Praktiku<br>nde Prak<br>tage und<br>en Zeit ( | um 1/2<br>Klikum 1/<br>d wird voi<br><b>18.02.20</b> | 2 umfa<br>1 den 1<br><b>08 bis</b>   | Mindestzahl <sup>1</sup><br>2<br>asst jeweils<br>Studierenden m<br>04.04.2008) a | Tatsächliches<br>Angebot<br>0<br>vährend der<br>bsolviert  |                |

## Praktikumsangebot eingeben

| 😕 Praktikum eingeben - Mozilla Firefox                                                                                                    |                                                                  |                     |                                |                          |                   |  |  |
|----------------------------------------------------------------------------------------------------|------------------------------------------------------------------|---------------------|--------------------------------|--------------------------|-------------------|--|--|
| Datei Bearbeiten Ansicht Chro                                                                                                    | nik <u>L</u> esezeichen E <u>s</u>                               | (tras <u>H</u> ilfe |                                |                          |                   |  |  |
| - 🔶 - 🎯 🕜                                                                                                    | https://secure2.bild                                             | lung-rp.de/Sch      | ulpraktika%5F                  | Schulen2/Prak            | tika_eingeben.asp |  |  |
| 🕒 Praktikum eingeben 🔹 💿 Google Kalender 📧                                                                                                    |                                                                  |                     |                                |                          |                   |  |  |
| Schulprektike<br>rlp Schul<br>Lehra                                                                                                    | gement der<br>praktika im<br>mtsstudium                          |                     |                                | eSchule24                |                   |  |  |
| Angaben zur Schule Praktik                                                                                                    | umsangebot P                                                     | raktikanten         | Ab                             | melden                   |                   |  |  |
| Dateien herunterladen >>>  🔚                                                                                                    |                                                                  |                     |                                | Impressum                |                   |  |  |
|                                                                                                    |                                                                  |                     |                                | Hilfe                    |                   |  |  |
| Grundschule Beispielstadt in Beispi<br>Hier können Sie ein Praktikum an Ihr<br>Nach Ihrer Eingabe klicken Sie bitte                                                                       | elstadt<br>er Schule anbieten.<br>Jen Button <i>Abschicken</i> . |                     |                                |                          |                   |  |  |
| Zahl der Plätze für Orientierende Pr                                                                                                    | aktika                                                           |                     |                                |                          |                   |  |  |
| Art des Praktikums                                                                                                    |                                                                  |                     | Mindestzahl <sup>1</sup>       | Tatsächliches<br>Angebot |                   |  |  |
| Orientierendes Praktikum 1/2                                                                                                    |                                                                  |                     | 2                              | 0                        |                   |  |  |
| Nach der Eingabe der Angaben >>>                                                                                                    | Abschicken                                                       |                     |                                |                          |                   |  |  |
| Angaben über das neue Praktikums                                                                                                    | angebot                                                          |                     |                                |                          |                   |  |  |
| Art des Praktikums:                                                                                                    | Art des Praktikums: Orientierendes Praktikum 1/2                 |                     |                                |                          |                   |  |  |
| Hinweis: Das Orientierende Praktikum 1/2 umfasst jeweils<br>10 Unterrichtstage und wird von den Studierenden während der<br>vorlesungsfreien Zeit (18.02.2008 ibs 0.01.4.2008) absolviert |                                                                  |                     |                                |                          |                   |  |  |
| Beginn des Praktikums:                                                                                                    | 18.02.2008                                                       |                     |                                |                          |                   |  |  |
| Ende des Praktikums:                                                                                                    | 22.02.2008                                                       |                     |                                |                          |                   |  |  |
| Anzahl der Praktikumsplätze:                                                                                                    | 2                                                                |                     |                                |                          |                   |  |  |
| Nach der Eingabe der Angaben >>>                                                                                                    | Abschicken                                                       |                     |                                |                          |                   |  |  |
| Zurück                                                                                                    |                                                                  |                     |                                |                          |                   |  |  |
| 4 Die Zehl des Gell Angehatenlätte is                                                                                                    | ann una dan Cabulan in                                           | ainenes Zuetän.     | all as here the same to be the |                          |                   |  |  |

1 Die Zahl der Soll-Angebotsplätze kann von den Schulen in eigener Zuständigkeit erhöht werden.

Die Mindestzahl zeigt Ihnen, wie viele Praktikumsplätze Sie insgesamt eingeben **müssen**. Geben Sie nun den Beginn und das Ende des jeweiligen Praktikums ein. Ein Praktikum kann auch gesplittet werden, wenn es z.B. durch Feier- oder Ferientage unterbrochen werden muss.

Wenn Sie für zwei Schulpraktika zwei verschiedene Zeiträume vorgesehen haben, geben Sie bei <Anzahl der Praktikumsplätze> jeweils eine 1 ein. Um Ihre Daten zu speichern, klicken Sie bitte auf <Abschicken.

Mit dem Button <<u>Übersicht anzeigen</u> kontrollieren Sie Ihre eingegebenen Praktikumsplätze.

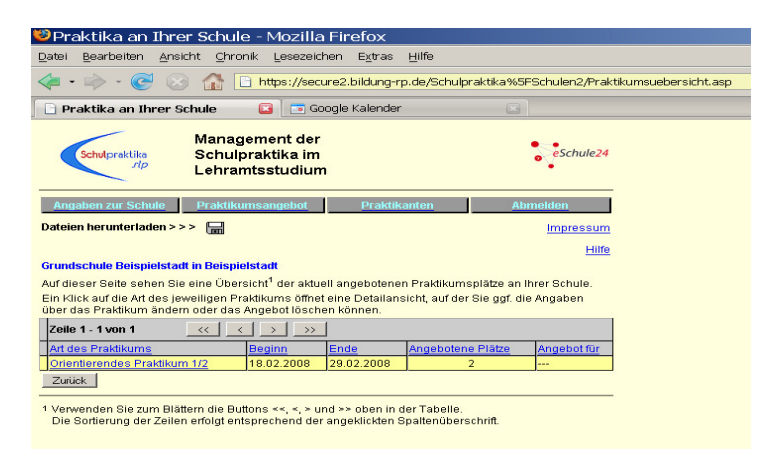

Um an einem Praktikumsangebot Änderungen vorzunehmen oder es zu löschen, klicken Sie auf das jeweilige Praktikum ( hier: Orientierendes Praktikum 1/2 ).

Über den Button <Praktikanten> können Sie Angaben über die Praktikanten an Ihrer Schule einsehen sowie deren Teilnahme an Praktika bestätigen. Über den Button <Abschicken> speichern Sie Ihre Angaben.

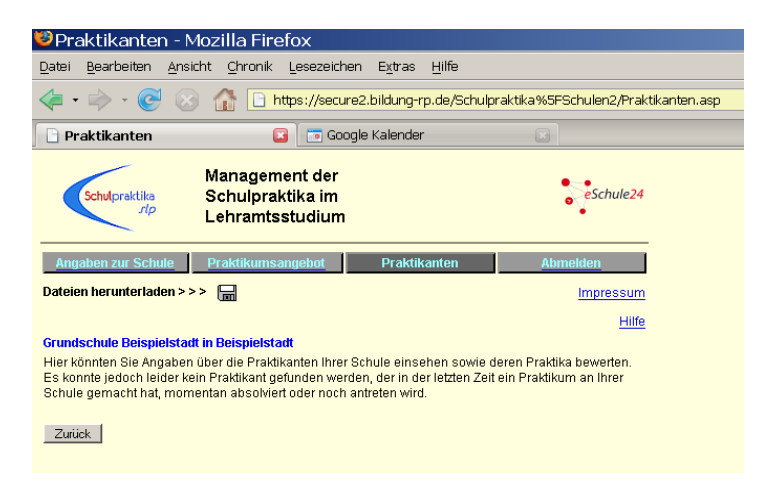

Verwenden Sie zur Navigation in den Datensätzen, deren Sortierung durch Anklicken der jeweiligen Spaltenüberschrift erfolgt, die Navigationsbuttons (<< <> >>).

<Abmelden> Mit Klick auf diesen Button loggen Sie sich aus dem System aus.